## **ISTRUZIONI PRENOTAZIONE RICEVIMENTO DOCENTI DA APP**

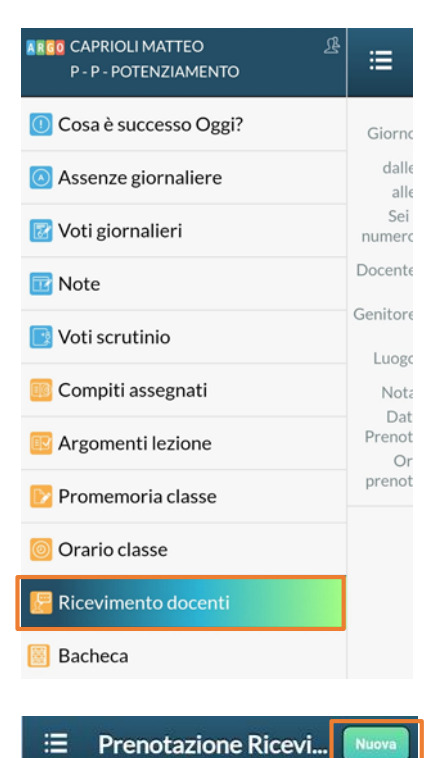

Per inserire una richiesta di ricevimento al docente è necessario procedere come segue:

1- Entrare nella App del Registro Elettronico (Argo DidUP Famiglia), poi dal menù principale cliccare su "Ricevimento Docenti"

2- Entrati nella scheda "**Prenotazioni Ricevimento**" cliccare su "**Nuova**" in alto a destra

- Lista Docenti
  Lista Docenti
  CAPRIOLI ALESSANDRO (POTENZIAMENTO)
  CAPRIOLI ALESSANDRO
  CAPRIOLI ALESSANDRO
  Giorne: 10/2021 dalle: 10 alle: 10 alle: 10 alle: 10
- Max prenotaz: Prenot.entro: 1/10/2021 Luogo: mta Glustina Nota: Giorno: 25/10/2021 dalle: 08:00 alle: 09:00 Num.Prenot: 0 Max prenotaz: 5 Prenot.entro: 24/10/2021 Luogo: Santa Glustina
- 3- A questo punto dalla scheda "Lista Docenti" selezionare il docente con il quale si vuole chiedere ricevimento e nella scheda successiva il rispettivo giorno

| ← Pi               | renotazione Salva        |
|--------------------|--------------------------|
| Dati Prenotazione: |                          |
| Docente:           | CAPRIOLI ALESSANDRC      |
| Email Docente:     | caprioli.alessandro@bene |
| Giorno:            | 18/10/2021 🔍             |
| Genitore:          |                          |
| Email:             |                          |
| Telefono:          |                          |

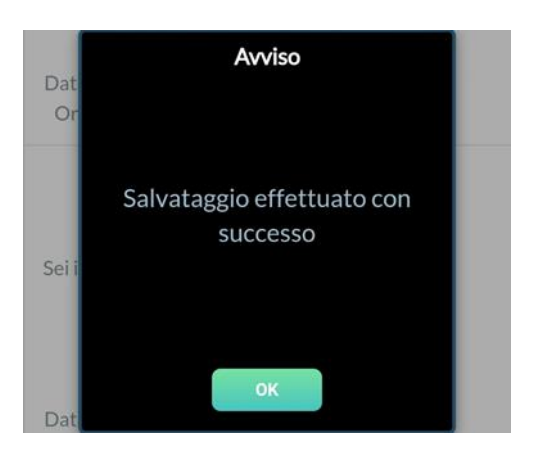

Nella Scheda "Prenotazione" oltre a trovare i dati del docente ci sono tre campi obbligatori da completare:

4-

- Genitore: dal menù a tendina scegliere il genitore che richiede il ricevimento (Padre o Madre)
- Indirizzo email: se non è presente indicare un indirizzo mail di contatto
- **Recapito telefonico**: indicare un numero telefonico di contatto
- 5- Dopo aver inserito i dati richiesti cliccare sul tasto "Salva"
- 6- Se è andato tutto a buon fine il sistema invia, all'indirizzo mail indicato precedentemente, una comunicazione di avvenuta prenotazione ed inoltre nella app uscirà il seguente messaggio che vedete a fianco